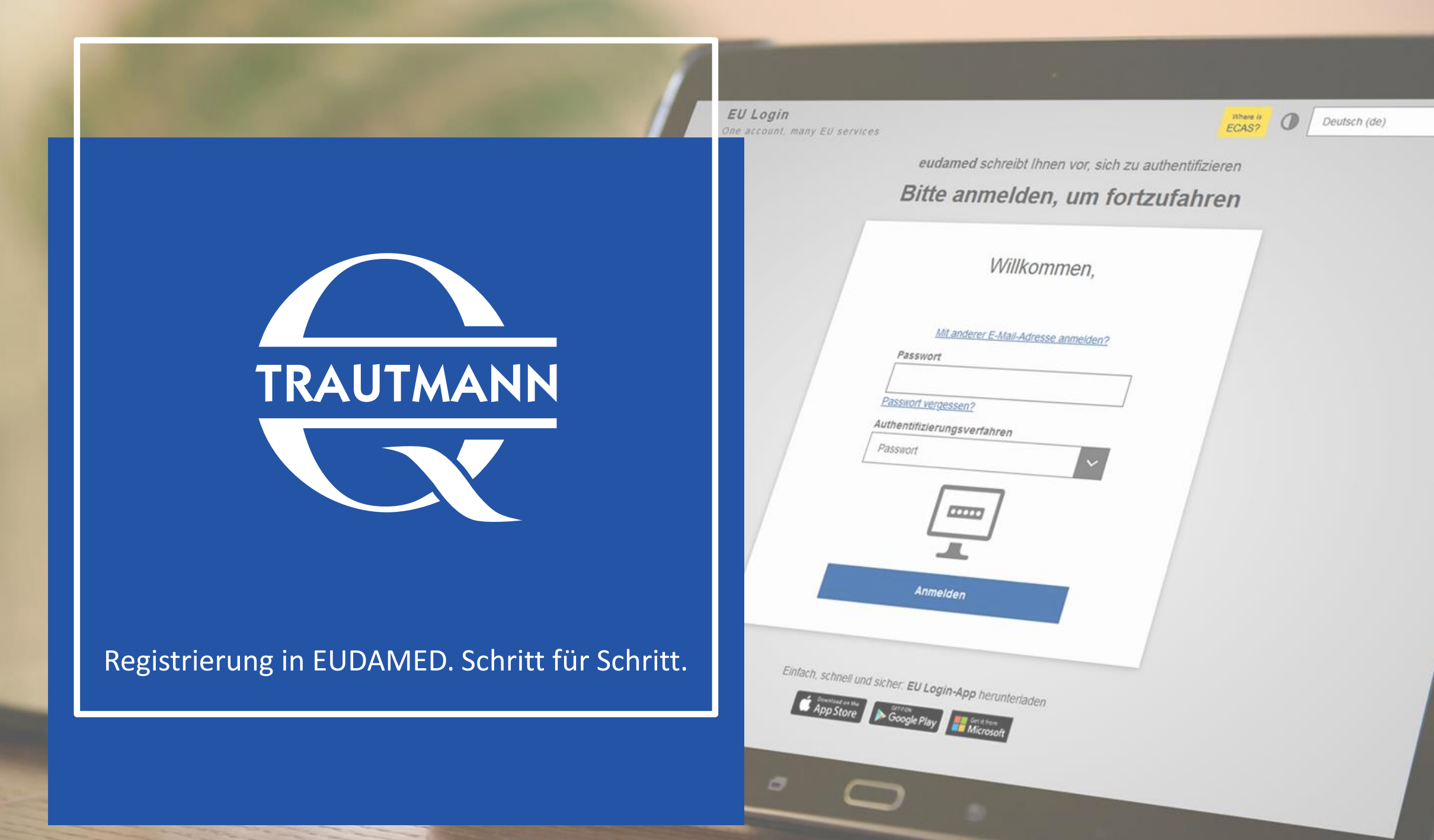

#### **EU Login Account**

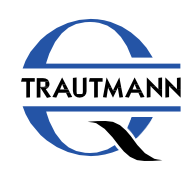

Zum Anlegen eines Kontos in EUDAMED klicken Sie auf die Schaltfläche.

#### **Create your EU Login account**

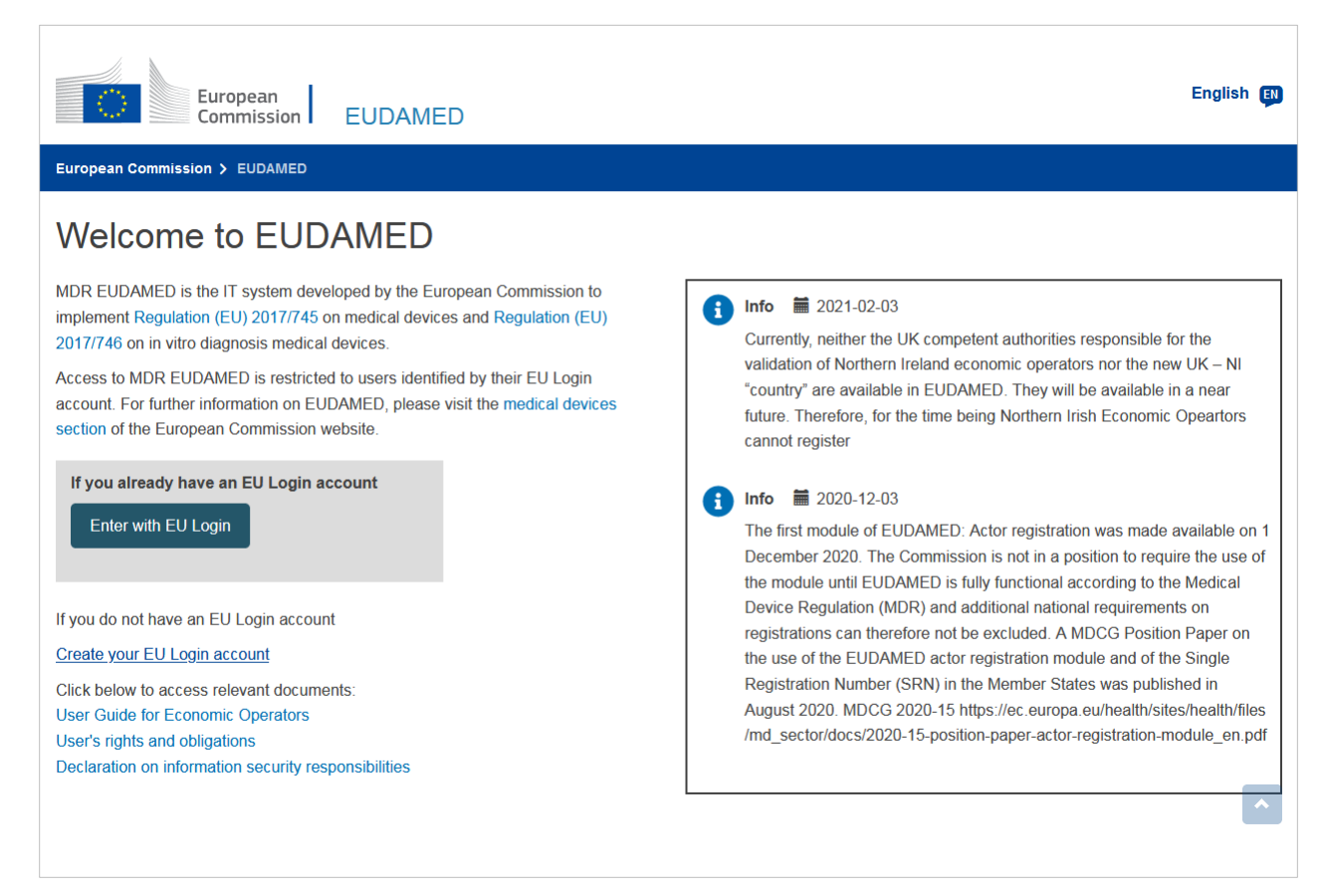

https://webgate.ec.europa.eu/eudamed/

#### Neues Konto erstellen

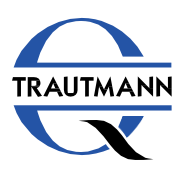

Treffen Sie oben rechts Ihre Sprachauswahl.

Klicken Sie anschließend auf "Neues Konto erstellen".

| <b>U Login</b><br>ne account, ma | any EU services  |         |                   |                                                       |                       | Where is ECAS? | 0 | Deutsch (de) | _                    | ~ |
|----------------------------------|------------------|---------|-------------------|-------------------------------------------------------|-----------------------|----------------|---|--------------|----------------------|---|
|                                  |                  |         | Bitte an          | melden,                                               | um fortzu             | fahren         |   |              |                      |   |
|                                  |                  |         | Verwe             | nden Sie Ihre E-Ma                                    | ail-Adresse           |                |   |              |                      |   |
|                                  |                  |         |                   | Wei                                                   | ter                   |                |   |              |                      |   |
|                                  |                  |         | 2                 | Neues Kont                                            | o erstellen<br>er     |                |   |              |                      |   |
|                                  |                  |         | f<br>Ƴ<br>G       | Facebook<br>Twitter<br>Google                         |                       |                |   |              |                      |   |
|                                  |                  |         | Oder r<br>Ihres L | utzen Sie die elektro<br>andes<br>Land auswählen      | nische Kennzeichnung  |                |   |              |                      |   |
|                                  |                  |         | Einfach,          | schnell und sicher: E<br>Deumlate en the<br>App Store | CU Login-App herunter | laden          |   |              |                      |   |
|                                  | Über EU Login C  | Cookies | Datenschutzerklä  | rung Kontakt Hil                                      | fe                    |                |   | Powered by   |                      |   |
| uropäische Union                 | EU-Institutionen |         |                   |                                                       |                       | 2 ms           |   | Eur<br>Kor   | opäische<br>nmission |   |

#### Eingabemaske

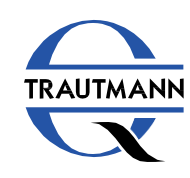

Geben Sie in der Maske Ihre Daten ein und klicken Sie anschließend auf "Neues Konto erstellen".

Sie erhalten anschließend eine E-Mail mit einem Registrierungslink, bitte bestätigen Sie Ihr Konto durch Aktivierung des Links.

| Hilfe für externe Benutzer                                                                                                    |  |  |
|----------------------------------------------------------------------------------------------------|--|--|
| Vorname                                                                                                    |  |  |
| Nachname                                                                                                    |  |  |
| E-Mail                                                                                                    |  |  |
| E-Mail bestätigen                                                                                                    |  |  |
| Sprache der E-Mail                                                                                                    |  |  |
| Deutsch (de)                                                                                                    |  |  |
| Code eingeben                                                                                                    |  |  |
|                                                                                                    |  |  |
| Durch Anklicken dieses Feldes bestätigen Sie,<br>nachstehendes Dokument gelesen und verstanden<br>zu hahen: Datenschutzerklärung |  |  |
| zu naben. Datensenutzentiarung                                                                                                   |  |  |

#### Anmelden

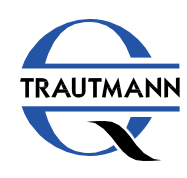

Öffnen Sie erneut die Ansicht "EU Login".

Geben Sie Ihre E-Mail-Adresse ein, die Sie für das Anlegen des neuen Kontos verwendet haben, und klicken Sie auf "Weiter".

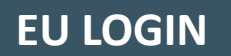

| EU Login<br>One account, many EU services | Where is<br>ECAS?     Deutsch (de)                                                                                 |
|-------------------------------------------|----------------------------------------------------------------------------------------------------|
|                                           | Bitte anmelden, um fortzufahren                                                                                    |
|                                           | Verwenden Sie Ihre E-Mail-Adresse                                                                                  |
|                                           | Weiter                                                                                                    |
|                                           | Neues Konto erstellen<br>Oder                                                                                      |
|                                           | Facebook<br>Twitter<br>Google<br>Oder nutzen Sie die elektronische Kennzeichnung<br>Ihres Landes<br>Land auswählen |
|                                           | Einfach, schnell und sicher: EU Login-App herunterladen                                                            |
| Über EU Login Coo                         | es Datenschutzerklärung Kontakt Hilfe Powered by                                                                   |
| Europäische Union EU-Institutionen        | 8.2:5:b-dn3p   2 ms                                                                                                |

### Authentifizierungsverfahren

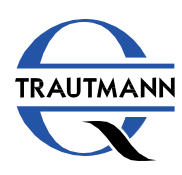

Wählen Sie das gewünschte Authentifizierungsverfahren und klicken Sie auf "Anmelden".

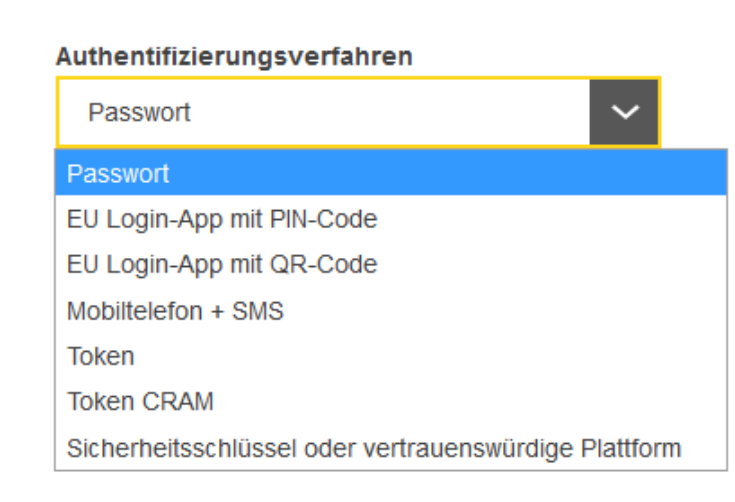

| <b>n</b><br>nt, many EU services | Where is ECAS? Deutsch (de)                             |  |  |  |  |  |
|----------------------------------|---------------------------------------------------------|--|--|--|--|--|
|                                  | eudamed schreibt Ihnen vor, sich zu authentifizieren    |  |  |  |  |  |
|                                  | Bitte anmelden, um fortzufahren                         |  |  |  |  |  |
|                                  | Willkommen,                                             |  |  |  |  |  |
|                                  | Mit anderer E-Mail-Adresse anmelden? Passwort           |  |  |  |  |  |
|                                  | Passwort vergessen?                                     |  |  |  |  |  |
|                                  | Passwort:                                               |  |  |  |  |  |
|                                  |                                                         |  |  |  |  |  |
|                                  | Anmelden                                                |  |  |  |  |  |
|                                  |                                                         |  |  |  |  |  |
|                                  | Einfach, schnell und sicher: EU Login-App herunterladen |  |  |  |  |  |

EU Logi One accou

#### Registrierung von Akteuren

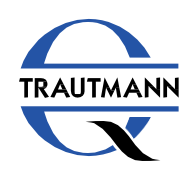

Klicken auf die blaue Schaltfläche "Registrierung von Akteuren".

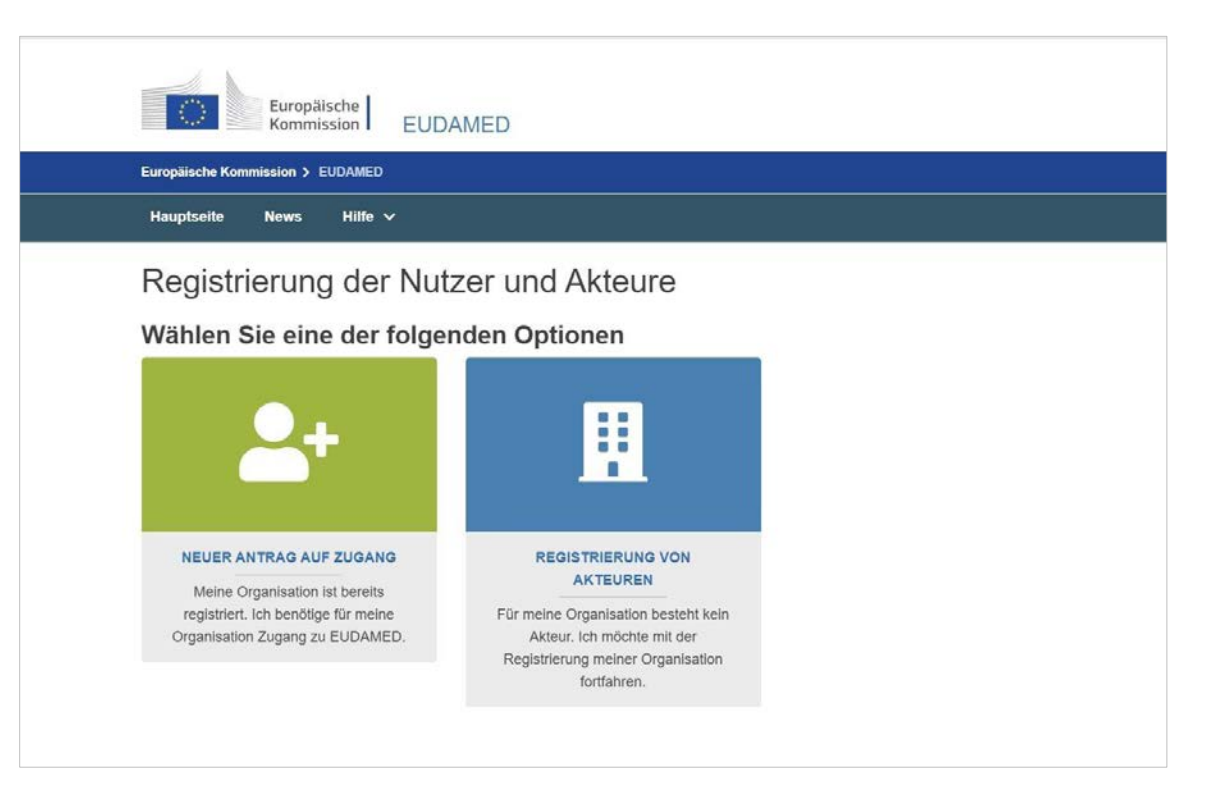

#### Haftungsausschluss

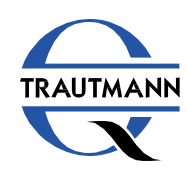

Bestätigen Sie die Nutzungshinweise durch Anhaken von "Ich habe den vorstehenden Rechtshinweise gelesen und stimme zu".

Klicken Sie anschließend auf "Weiter".

| Registrierung des Akteurs                                                                                                    |                                                                                                    |
|----------------------------------------------------------------------------------------------------|----------------------------------------------------------------------------------------------------|
| Haftungsausschluss                                                                                                    |                                                                                                    |
| Übermittlung<br>Bitte beachten Sie, dass Sie keine weiteren Änderungen Ihrer Daten<br>vornehmen können, sobald Sie "Übermitteln" anklicken.                                                                                                    | Benachrichtigung<br>Nach der Übermittlung wird EUDAMED die nationale zuständige<br>Behörde verständigen, die dann Ihren Antrag prüfen wird. Wenn Sie<br>aus einem Nicht-EU-Land stammen, wird auch Ihr Bevollmächtigter<br>benachrichtigt. |
| Status Ihres Antrags         Das Ergebnis der Prüfung wird über die angegebene E-Mail-Adresse mitgeteilt. In der Zwischenzeit sehen Sie Ihre Daten und den Fortschritt der Prüfung unter "Meine offenen Anträge ansehen" auf Ihrem EUDAMED-Konto.         Image: Comparison of the set of the set o | Ergebnis per E-Mail<br>Wird Ihr Antrag genehmigt, werden Sie für den in der Registrierung<br>befindlichen Akteur als lokaler Akteurs-Administrator autorisiert<br>(Nutzerleitfaden einsehen)                                               |

#### Neuen Akteur erstellen

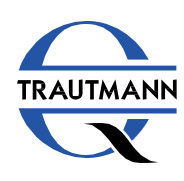

Wählen Sie abhängig von Ihrer Rolle alsWirtschaftsakteur die entsprechendeFunktion aus und geben Sie den NamenIhrer Organisation ein.

Bestätigen Sie die Eingabe mit "Weiter".

| Hauptseite News Hilfe V                                                                                                    |                                                                                       |  |
|----------------------------------------------------------------------------------------------------|---------------------------------------------------------------------------------------|--|
| Registrierung des                                                                                                    | Akteurs                                                                               |  |
| Bitte beachten Sie, dass Sie für<br>Registrierung als Akteur stellen                                                                                                    | jede in Ihrem Unternehmen mögliche Funktion eines Akteurs einen Antrag auf<br>müssen: |  |
| Bevollmächtigter- AR<br>Importeur - IM                                                                                                    |                                                                                       |  |
|                                                                                                    |                                                                                       |  |
| Hersteller - MF                                                                                                    | nassishait BD                                                                         |  |
| Hersteller - MF<br>Hersteller von System/Behandl                                                                                                    | ngseinheit- PR                                                                        |  |
| Hersteller - MF<br>Hersteller von System/Behandl<br>Neuen Akteur erstelle<br>Geben Sie zur Registrierung Ihrer Orga                                                          | ngseinheit- PR<br><b>n</b><br>isation die Daten Ihres Akteurs ein                     |  |
| Hersteller - MF<br>Hersteller von System/Behandl<br>Neuen Akteur erstelle<br>Geben Sie zur Registrierung Ihrer Organ<br>* Funktion:                                          | ngseinheit- PR n isation die Daten Ihres Akteurs ein                                  |  |
| Hersteller - MF<br>Hersteller von System/Behandli<br>Neuen Akteur erstelle<br>Geben Sie zur Registrierung Ihrer Organ<br>* Funktion:<br>Hersteller                           | ngseinheit- PR n isation die Daten Ihres Akteurs ein × ×                              |  |
| Hersteller - MF<br>Hersteller von System/Behandl<br>Neuen Akteur erstelle<br>Geben Sie zur Registrierung Ihrer Organ<br>* Funktion:<br>Hersteller<br>* Land:                 | ngseinheit- PR                                                                        |  |
| Hersteller - MF<br>Hersteller von System/Behandli<br>Neuen Akteur erstelle<br>Geben Sie zur Registrierung Ihrer Organ<br>* Funktion:<br>Hersteller<br>* Land:<br>Deutschland | ngseinheit- PR  isation die Daten Ihres Akteurs ein  X Y                              |  |

#### Identifikation des Akteurs

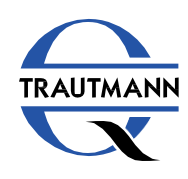

Füllen Sie die erforderlichen Eingabefelder aus. Zur Legitimierung Ihrer unternehmerischen Tätigkeit müssen Sie ein Bestätigungsdokument (z. B. Handelsregisterauszug, Gewerbeanmeldung) hochladen.

Klicken Sie dazu bitte auf *"Durchsuchen"* und wählen Sie das entsprechende Dokument auf Ihrer Festplatte aus.

Bestätigen Sie mit "Speichern & Weiter".

| 1<br>Identifikation<br>des Akteurs | 2<br>Adresse des<br>Akteurs | 3<br>Kontaktdaten          | 4<br>Aufsichtspersonen             | 5<br>Lokaler<br>Administrator       | 6<br>Zuständige<br>Behörde |
|------------------------------------|-----------------------------|----------------------------|------------------------------------|-------------------------------------|----------------------------|
| Identifikation of                  | des Akteurs                 |                            |                                    | wird<br>registriert                 |                            |
| * Funktion:<br>Hersteller          |                             |                            |                                    |                                     |                            |
| * Land:<br>Deutschland             |                             |                            |                                    |                                     |                            |
| * Name der Organisation:           |                             | * Sprache der Organisation | auswählen:                         |                                     |                            |
|                                    |                             | Deutsch 🗸                  |                                    |                                     |                            |
| Bezeichnung der Org                | anisation in anderer Spra   | ache ergänzen              |                                    |                                     |                            |
| Kurzbezeichnung der Orga           | nisation:                   | Sprache der Kurzbezeie     | MwSt-Angaben                       | Weitere für die zuständige Rehörde  | relevante Informationen    |
| Hurzbezeichnung der                | Organisation in anderer     | Sprache ergänzen           | * MWST-Nummer:                     | Weitere, für die zustandige Denorde |                            |
|                                    |                             |                            |                                    |                                     |                            |
|                                    |                             |                            |                                    |                                     |                            |
|                                    |                             |                            | EQRI-Nummer:                       |                                     |                            |
|                                    |                             |                            |                                    |                                     |                            |
|                                    |                             |                            | Nationales Handelsregister:        |                                     |                            |
|                                    |                             |                            |                                    |                                     |                            |
|                                    |                             |                            | Dokument zur Identifizierung der C | Organisation                        |                            |
|                                    |                             |                            | 1 Datei erfolgreich hochgeladen    |                                     |                            |
|                                    |                             |                            | PC                                 | DF 3 MB]                            | ×                          |
|                                    |                             |                            |                                    |                                     |                            |
|                                    |                             |                            | Registrierung speichern Speiche    | em & weiter >                       |                            |

#### Adresse des Akteurs

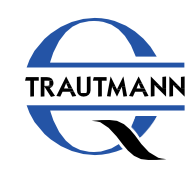

Geben Sie Ihre Adressdaten ein und klicken Sie auf "Speichern & Weiter".

|                                                                          | 0                                                          | noe nen de option - nen - nonon |
|--------------------------------------------------------------------------|------------------------------------------------------------|---------------------------------|
| * Straße:                                                                |                                                            | Hausnummer:                     |
| Anschriftzeile 2:                                                        |                                                            |                                 |
| a.                                                                       |                                                            |                                 |
| ostfach:                                                                 |                                                            |                                 |
|                                                                          |                                                            |                                 |
| reitengrad:                                                              | Längengrad:                                                |                                 |
| reitengrad:                                                              | Längengrad:                                                |                                 |
| reitengrad:<br>eispiel für Breitengradformat: -15,4543                   | Längengrad:<br>Beispiel für Langengradformat: 178,34354353 |                                 |
| reitengrad:<br>eispiel für Breitengradformat: -15,4543<br>Ort:           | Längengrad:<br>Beispiel für Längengradformat: 178,34354353 | * Postieltzahl:                 |
| ireitengrad:<br>eispiel für Breitengradformat: -15,4543<br>Ort:          | Längengrad:<br>Beispiel für Längengradformat: 178,34354353 | * Postleitzahl:                 |
| ireitengrad:<br>eispiel für Breitengradformat: -15,4543<br>Ort:<br>Land: | Längengrad:<br>Beispiel für Längengradformat: 178,34354353 | * Postleitzahl:                 |

#### Kontaktdaten

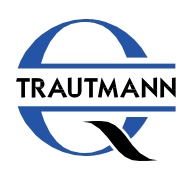

Anschließend müssen Sie Ihre Kontaktdaten für die Behörden angeben.

Mit Klick auf *"Speichern* & Weiter" gelangen Sie zum nächsten Schritt.

| Kontaktdaten, Akteur                                                                                          |           | registriert |  |
|----------------------------------------------------------------------------------------------------|-----------|-------------|--|
| Kontaktdaten für zuständige Behörden<br>Hinweis: Diese Daten werden nur für zuständige Behörden sichtbar sein |           |             |  |
| Vorname:                                                                                                    | Nachname: |             |  |
|                                                                                                    |           |             |  |
| * E-Mail:                                                                                                    |           |             |  |
|                                                                                                    |           |             |  |
| Telefon:                                                                                                    |           |             |  |
|                                                                                                    |           |             |  |
| Format der Telefonnummer, Beispiel: +32 x xxx xx xx                                                           |           |             |  |
| Kontaktdaten für die Öffentlichkeit                                                                           |           |             |  |
| Hinweis: Diese Daten werden für die Offentlichkeit sichtbar sein<br>* F.Mail:                                 |           |             |  |
|                                                                                                    |           |             |  |
| Telefon:                                                                                                    |           |             |  |
|                                                                                                    |           |             |  |
| Format der Telefonnummer, Beispiel. +32 x xxx xx xx                                                           |           |             |  |
| Website:                                                                                                    |           |             |  |
|                                                                                                    |           |             |  |
|                                                                                                    |           |             |  |
| Registrierung speichern Speichern & Weiter >                                                                  |           |             |  |

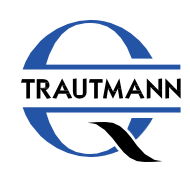

🔁 Online-Kurs

Geben Sie die personellen Angaben der für die Einhaltung der Regulierungsvorschriften verantwortlichen Person ein.

Klicken Sie auf "Speichern & Weiter".

|                                                                                                    | chtsvorschriften zuständige Person                                                                                                    | registriert |
|----------------------------------------------------------------------------------------------------|----------------------------------------------------------------------------------------------------|-------------|
|                                                                                                    |                                                                                                    | ¥           |
| Vorname:                                                                                                    | * Nachname:                                                                                                    |             |
| C Mail                                                                                                    |                                                                                                    |             |
| E-Mail.                                                                                                    |                                                                                                    |             |
| Telefonnummer:                                                                                                    |                                                                                                    |             |
|                                                                                                    |                                                                                                    |             |
| format der Telefonnummer, Beispiel: +32 x xxx xx xx                                                                      |                                                                                                    |             |
| 3eschäftsbereich:                                                                                                    |                                                                                                    |             |
|                                                                                                    |                                                                                                    |             |
|                                                                                                    |                                                                                                    |             |
|                                                                                                    |                                                                                                    |             |
|                                                                                                    | 2                                                                                                    |             |
|                                                                                                    | h                                                                                                    |             |
| Für die Einhaltung der Rechts                                                                                            | orschriften zuständige Person                                                                                                    |             |
| Für die Einhaltung der Rechts<br>Die gleiche Adresse wie die der Orga                                                    | rorschriften zuständige Person<br>Jisation des Akteurs                                                                                      |             |
| Für die Einhaltung der Rechts<br>Die gleiche Adresse wie die der Orga                                                    | /orschriften zuständige Person<br>Jisation des Akteurs                                                                                      |             |
| Für die Einhaltung der Rechts<br>Die gleiche Adresse wie die der Orga<br>Angaben zur Straße, sofern zutreffen            | rorschriften zuständige Person<br>Jisation des Akteurs                                                                                      |             |
| Für die Einhaltung der Rechts<br>Die gleiche Adresse wie die der Orga<br>Angaben zur Straße, sofern zutreffen<br>Ja Nein | Vorschriften zuständige Person<br>Iisation des Akteurs<br>Angaben zur Straße sind erforderlich, sofern Sie nicht die Option - Nein - wählen |             |

Für die Einhaltung der Regulierungsvorschriften verantwortliche Person nach Art. 15 MDR

- ✓ erforderliches Fachwissen auf dem Gebiet der Medizinprodukte
- Abschlusszeugnis eines Hochschulstudiums oder eines als gleichwertig anerkannten Ausbildungsgangs in Recht, Medizin,
   Pharmazie, Ingenieurwesen oder einem anderen relevanten wissenschaftlichen Fachbereich sowie mindestens 1 Jahr
   Berufserfahrung in Regulierungsfragen oder Qualitätsmanagementsystemen im Zusammenhang mit Medizinprodukten <u>ODER</u>
- ✓ 4 Jahre Berufserfahrung in Regulierungsfragen oder Qualitätsmanagementsystemen im Zusammenhang mit Medizinprodukten

#### Administrator registrieren

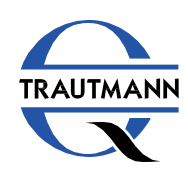

Geben Sie die Kontaktdaten der zuständigen Person an, die in Ihrem Unternehmen für die Registrierungsprozesse in EUDAMED verantwortlich ist.

Ergänzend dazu müssen Sie ein Formular ausfüllen. Klicken Sie bitte auf "Muster für unterzeichnete Erklärung herunterladen".

| Lokalen Akteurs-Administrator registrieren                                                       | wird<br>registriert                       |
|--------------------------------------------------------------------------------------------------|-------------------------------------------|
| EU Log-in, personenbezogene Daten 0                                                              |                                           |
| Vorname:                                                                                         | Nachname:                                 |
| E-Mail:                                                                                          |                                           |
| EUDAMED, personenbezogene Daten                                                                  |                                           |
| * Vorname:                                                                                       | * Nechname:                               |
| EUDAMED-E-Mail des Nutzers für den Akteur<br>* E-Mail:                                           |                                           |
| * Unterzeichnete Erklärung:                                                                      |                                           |
| Bitte verwenden Sie für die Erklärung das nachstehende Muster. Nur unte<br>werden berücksichtigt | rzeichnete Erklärungen nach diesem Muster |
| Muster für unterzeichnete Erklärung herunterladen                                                |                                           |
| Durchsuchen                                                                                      |                                           |

#### Erklärung

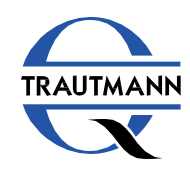

Im letzten Schritt wählen Sie die für Sie zuständige Aufsichtsbehörde für Medizinprodukte aus. Klicken Sie auf die Dropdown-Liste und treffen Sie Ihre Auswahl.

Sie kennen Ihre zuständige Behörde nicht? Verwenden Sie die Excel-Tabelle "List of Competent Authorities by postal code" und finden Sie anhand Ihrer Postleitzahl die zuständige Behörde.

Schließen Sie den Vorgang mit Klick auf "Registrierung des Akteurs übermitteln" ab.

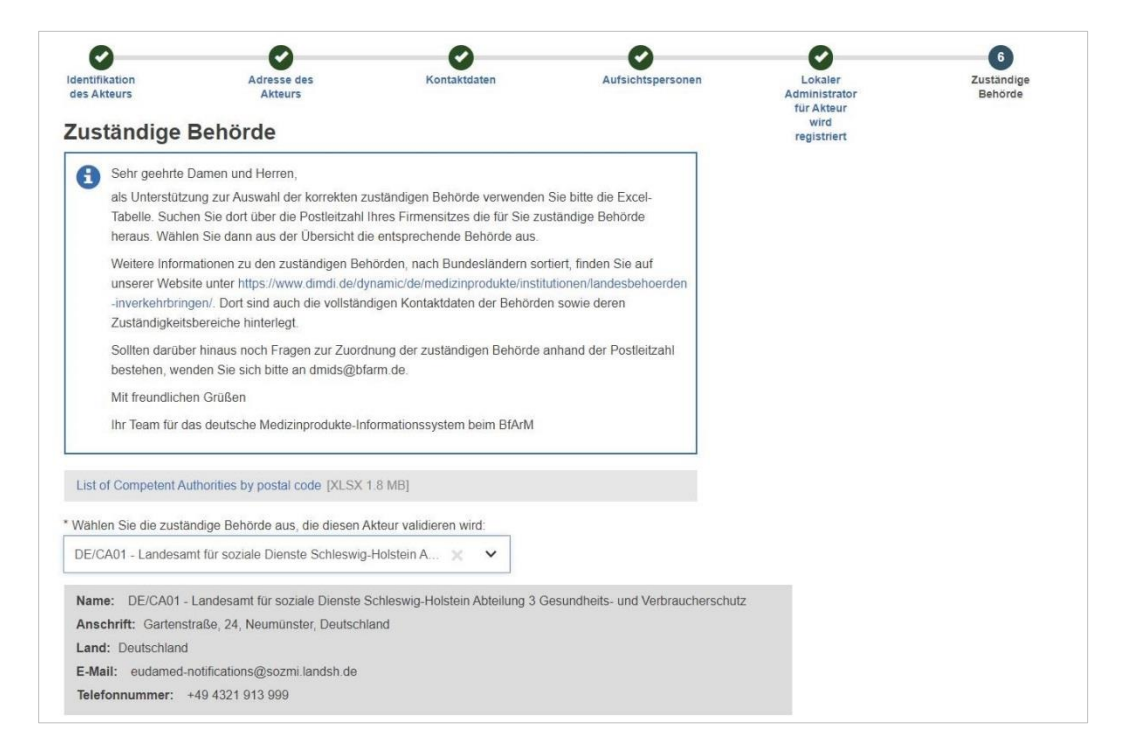

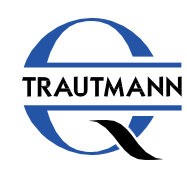

Ihr Registrierungsantrag wird anschließend validiert.

Nach Prüfung der eingereichten Angaben erhält die zuständige Behörde von dem elektronischen System eine einmalige Registrierungsnummer (**SRN** - Single Registration Number) und teilt Ihnen diese mit.

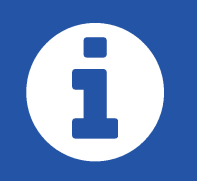

## Kommt es zu einer Änderung der Angaben, so müssen Sie die Daten innerhalb von einer Woche aktualisieren.

# 6

Spätestens ein Jahr nach der ersten Einreichung und danach alle zwei Jahre werden Sie aufgefordert, die Korrektheit der Daten innerhalb einer Sechs-Monats-Frist zu bestätigen.

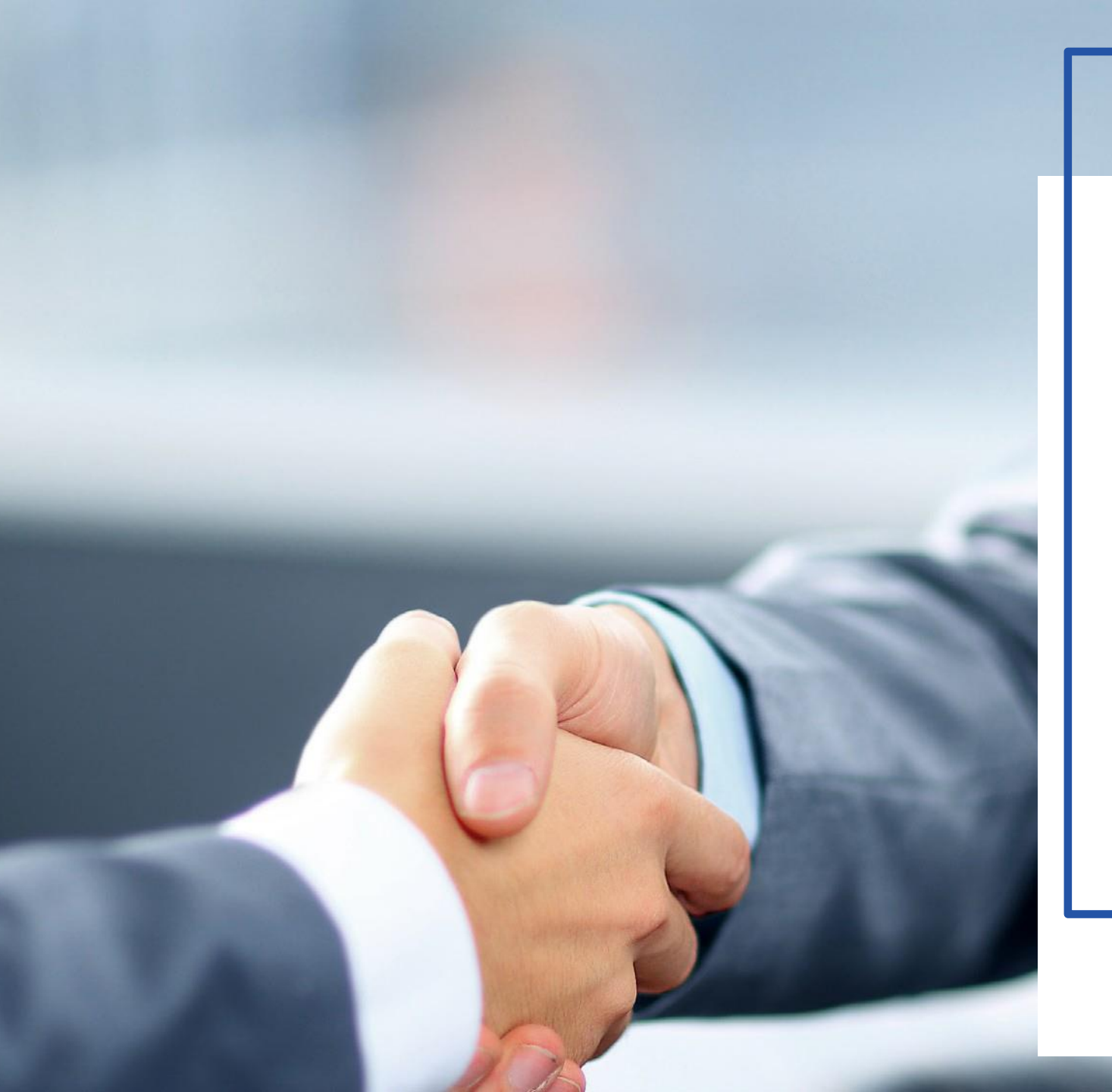

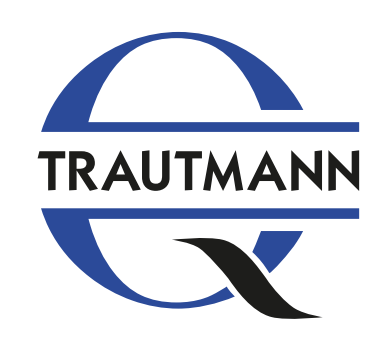

Trautmann Qualitäts- und Umweltmanagement Gartenstraße 13 04683 Naunhof

+49 (0) 34293-479720 web-kontakt@atrautmann.de